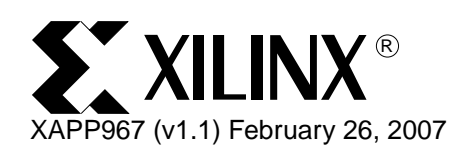

# Creating an OPB IPIF-based IP and Using it in EDK

Author: Mounir Maaref

| Abstract     | Adding custom logic to an embedded design targeting the Xiliny EPGA can be achieved using                                                                                                    |
|--------------|----------------------------------------------------------------------------------------------------|
|              | different methods and techniques. This application note focuses on using the EDK OPB IPIF<br>Interface to achieve such integration.                                                                                                    |
|              | This document contains guidelines for choosing the required OPB IPIF Services to use to interface the user logic to the OPB without having to create all the provided IPIF Services.                                                                                                    |
|              | Initially, the Create IPIF Wizard is used to generate a user core template, then the user logic HDL is integrated to the template according to the core requirements. Finally, the IPIF Wizard will be used to import the newly created core back into the EDK environment.                                                                                                    |
|              | The IPIF Wizard generates a drivers template for the IP. The template is used to access the Custom OPB Core from the System SW Application.                                                                                                    |
|              | An example design targeting the Xilinx Reference Platform ML403 is provided to illustrate the design flow, understand the hardware and software implementations, and to test the generated system on the ML403 demonstration board.                                                                                                    |
| Included     | Included with this application note is one reference system:                                                                                                    |
| Systems      | www.xilinx.com/bvdocs/appnotes/xapp967.zip                                                                                                    |
| Introduction | Adding custom logic to an embedded design can be done using different approaches.                                                                                                    |
|              | Custom logic can communicate with the embedded system using the OCM bus in a PowerPC <sup>™</sup> based system. For MicroBlaze <sup>™</sup> systems, the FSL interfaces are an excellent way to make logic directly visible to the processor. Using the OPB/PLB GPIOs with an indexed addressing (if required) can help in integrating user logic to an embedded design.                       |
|              | The second port, Port B, of the BRAM memories connected to the OCM, PLB, LMB, or OPB bus can make a specific memory region common between the processor and the user logic, thus providing a way of exchanging data between the processor and the FPGA logic.                                                                                                    |
|              | Connecting the user logic directly to the OPB or PLB requires understanding the OPB or PLB protocols and designing the required services that simplify the communication with the embedded system.                                                                                                    |
|              | To make such a method easy and to shorten the design life cycle of the OPB or PLB custom peripherals, Xilinx provides the necessary OPB IPIF libraries and associated SW tools.                                                                                                    |
|              | The focus of this document is on the OPB IPIF services. The document outlines the process for choosing the required OPB IPIF services to interface the user logic to the OPB bus without having to create all the provided IPIF services.                                                                                                    |
|              | The first stage of creating such a peripheral is to use the IPIF wizard to generate a User Core<br>Template to which the required modifications are added to the user logic HDL according to the<br>core requirements. The IPIF wizard is used for a second time to import the newly customized<br>core (OPB IPIF services + User HDL) back into the EDK environment, and finally the software |
|              |                                                                                                    |

<sup>© 2007</sup> Xilinx, Inc. All rights reserved. All Xilinx trademarks, registered trademarks, patents, and further disclaimers are as listed at <a href="http://www.xilinx.com/legal.htm">http://www.xilinx.com/legal.htm</a>. PowerPC is a trademark of IBM Inc. All other trademarks and registered trademarks are the property of their respective owners. All specifications are subject to change without notice. NOTICE OF DISCLAIMER: Xilinx is providing this design, code, or information "as is." By providing the design, code, or information as one possible implementation of this feature, application, or standard, Xilinx makes no representation that this implementation is free from any claims of infringement. You are responsible for obtaining any rights you warranties or representations that this implementation is free from claims of infringement and any implied warranties of merchantability or fitness for a particular purpose.

drivers template generated for the custom IP are customized for use with the new IP core functionalities in the software application running on the embedded system.

Figure 1 illustrates the logical steps needed for such a design flow.

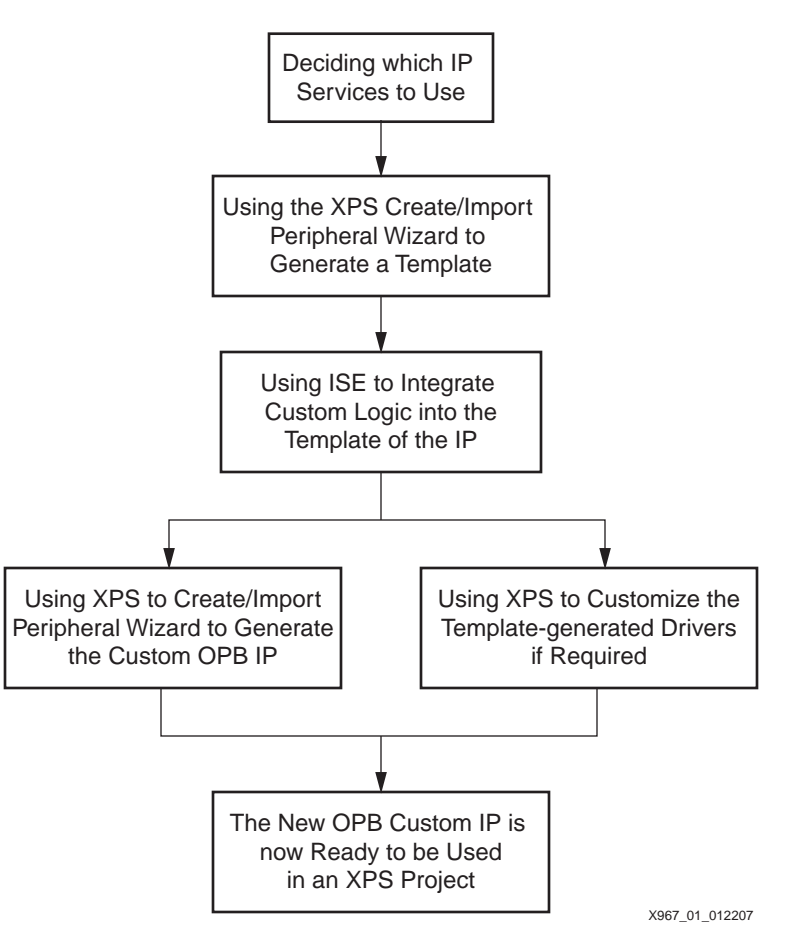

Figure 1: Design Flow for an OPB IPIF-based Custom IP

### Hardware and Software Requirements

The hardware and software requirements are:

- EDK 8.2i with Service Pack 1 or Higher
- ISE 8.2.03 or Higher
  - HyperTerminal or another terminal emulator
- Xilinx ML403 demo board
- Xilinx Parallel Cable 4 or USB Cable
- Serial Cable

### Overview of the OPB IPIF Services

OPB IPIF (On-Chip Peripheral Bus Intellectual Property Interface) provides a standardized connection to the OPB. The IPIF uses a back-end interface standard called the IPIC (IP Interconnect) which helps to connect the user logic to the IPIF services. The IPIF provides options which can be selected by the user, such as:

- Address decoding
- Interrupt management
- Software accessible registers
- IP reset via software-accessible registers

- Module identification register
- Read and write FIFOs between the user logic and the OPB
- Simple DMA capability for the read and transmit sides
- Scatter-Gather DMA (SG DMA) capability for the read and transmit sides

The IPIF services are used in most Xilinx processor IP device implementations and are available for customer use when creating custom OPB peripherals to integrate into an XPS design.

Having a common interface, the OPB IPIF reduces the development effort for custom OPB cores, and promotes higher quality because of less variability.

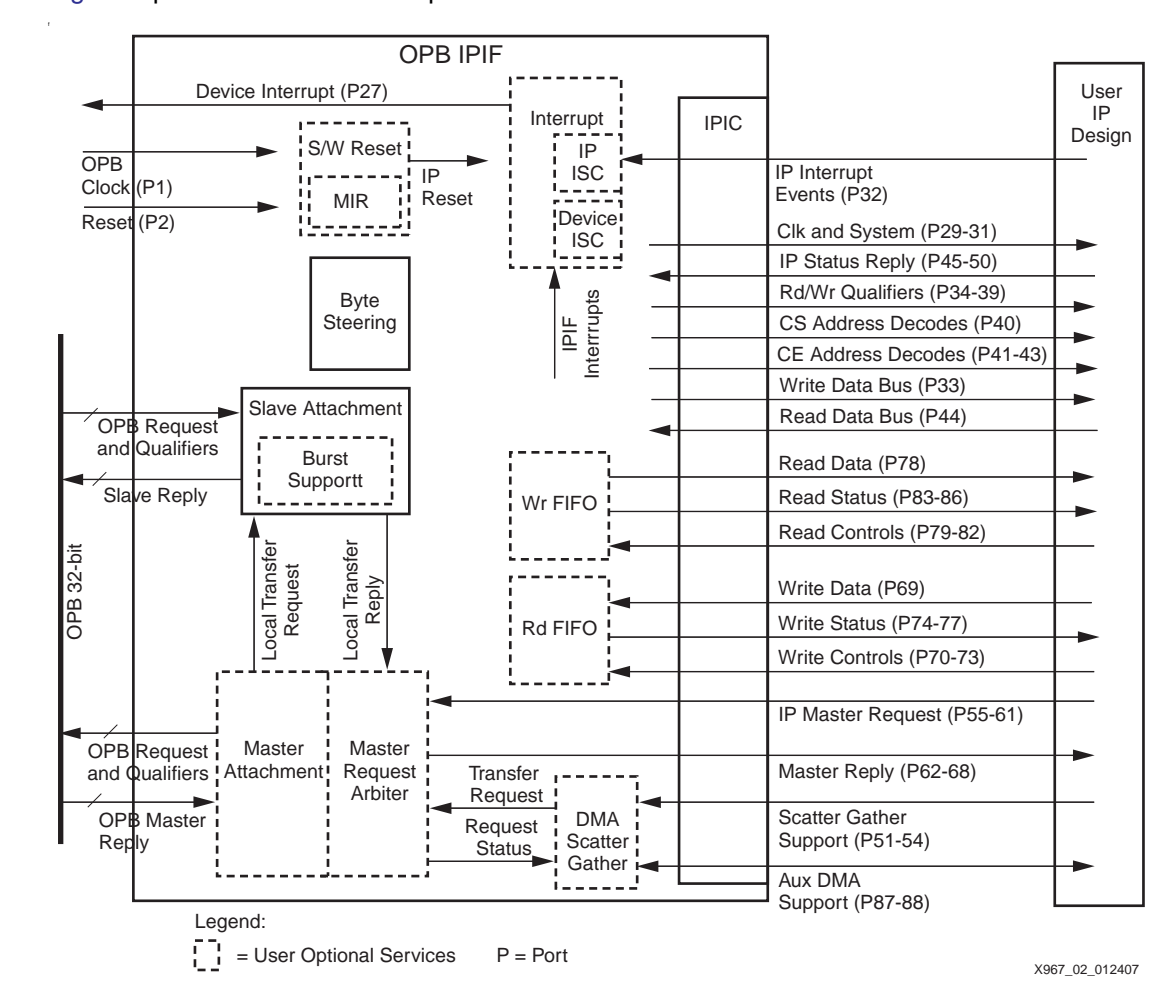

### **Block Diagram** Figure 2 provides a functional representation of the OPB IPIF.

Figure 2: OPB IPIF Block Diagram

Most of the IPIF Services are optional and may be included or excluded according to the IP requirement.

### **OPB IPIF Services Software Interface Registers**

Most of the IPIF Services are accessible by the software application through a predefined set of registers.

The IPIF registers are grouped by function, and each set of registers belonging to the same group are implemented in the IP if the corresponding function is selected during the build time of the IP core template.

### **OPB IPIF Services Memory Mapping**

Every IPIF Service is mapped to the system memory at a predefined offset, and every register in the function is again mapped to the system memory at a predefined register offset.

Device Interrupt Source Controller Service: The IPIF Service Offset = 0x0.

**IP Interrupt Source Controller Service**: The IPIF service offset =  $0 \times 0$ .

Every register functionality, access mode, and offset is defined in the DS414 OPB IPIF data sheet.

**Reset Register and MIR Service**: The IPIF service offset =  $0 \times 0$ .

Read FIFO Service: The IPIF service offset = C\_RDFIFO\_REG\_BASEADDR\_OFFSET.

Write FIFO Service: The IPIF service offset = C\_WRFIFO\_REG\_BASEADDR\_OFFSET.

**DMA/Scatter Gather Service**: The IPIF Service Offset = C\_DMA\_REG\_BASEADDR\_OFFSET + chan\_num\*64.

chan num = 0 for the transmit (or write) side.

chan\_num = 1 for the receive (or read) side.

Every register functionality, access mode, and offset is defined in the DS414 OPB IPIF data sheet.

#### Identifying the OPB IPIF Services to Use

In the early stages of integrating the user logic to an existing embedded system design, highlight the considerations of how the final OPB custom IP should be made visible to the other peripherals accessing the same OPB. When needed, define the visibility of the IP to the software running on the system via user accessible registers. In addition, indicate if the custom IP generates interrupts and if the IP consumes or produces data at a rate faster or slower than the embedded system speed. It is also required to know if the custom peripheral will need DMA access and burst to transfer and read data form the embedded system memory space.

The objective of this design is to integrate a user logic side that is operating at a different speed than the processor system, and which will therefore require time domain interface over synchronous FIFOs for read and write operations. The IP receives data from the processor system, processes it, and when done processing, will interrupt the processor to provide the results. This embedded design is based on a PowerPC processor with an OPB UART Lite core

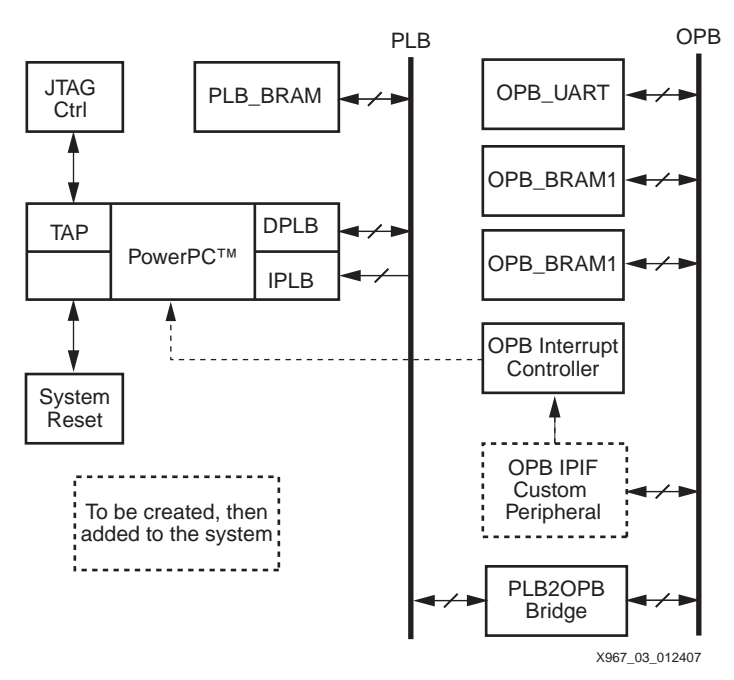

to use as a console for user verification. Figure 3 provides a high level description of the embedded design.

Figure 3: Embedded System Diagram

To simplify the example, a simple user logic functionality is required. The custom logic will act as a slave peripheral, a destination of data packets generated by the processor. The peripheral loops back the received data within the user logic side. The data is then returned to the processor over the OPB. For the IP to processor synchronization, it is important to avoid data overruns. Figure 4 shows the data flow that the IP should keep up with in the system.

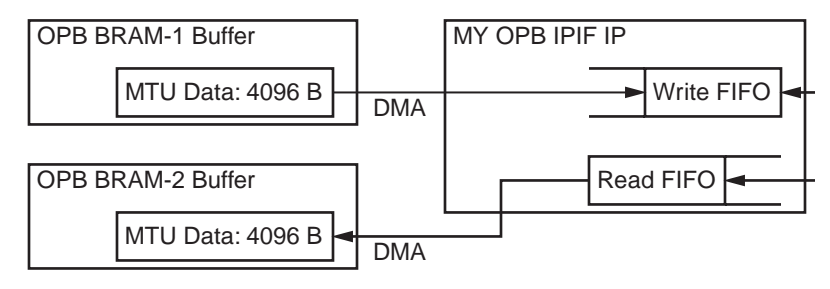

Figure 4: Data Flow Diagram

For exchanging data with to the processor, the hardware structure applicable is the use of FIFOs.

For the IP to processor synchronization using the interrupt will be best implemented, and because the data is packet type, using DMA for packet transfers from the embedded system memory to the OPB IPIF IP could also be used to offload data packet exchange from the processor list of tasks at run time.

### Generating the Required OPB IPIF Core Template

This section describes how to use the Create/Import Peripheral Wizard of XPS to create the required IPIF template.

- 1. Unzip the reference design to your local hard drive, then open the project using XPS.
- 2. In the XPS window shown in Figure 5, select Hardware  $\rightarrow$  Create or Import Peripheral....

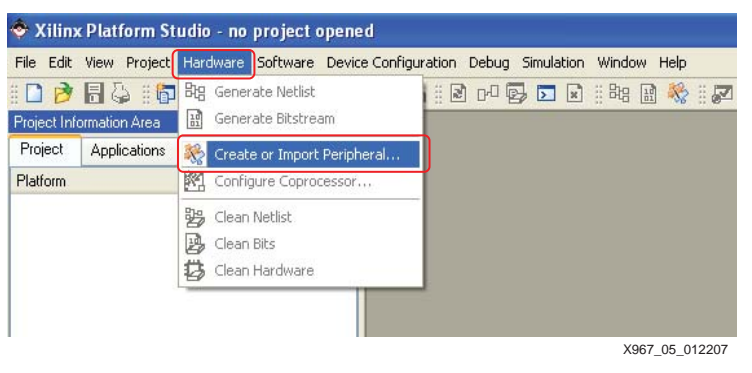

Figure 5: XPS IPIF Wizard Launch

- 3. In the Wizard Welcome Window click Next.
- 4. In the Create/Import User Peripheral Wizard window shown in Figure 6, select Create Templates, and in Select Flow, select Create template for a new peripheral.

| Create and Import Periph                                                                                                    | eral Wizard 🛛 🔀                                                                                                    |
|----------------------------------------------------------------------------------------------------|----------------------------------------------------------------------------------------------------|
| Create/Import User Peripheral<br>Indicate if you want to create a new peripheral or import an existing peripheral.                                                    |                                                                                                    |
| This tool will help you create tem<br>existing peripheral into an XPS p<br>structures required by EDK will b<br>Create Templates<br>Implement/Verify<br>Import to XPS | nplates for a new EDK compliant peripheral, or help you import an<br>orgect or EDK repository. The interface files and directory<br>be generated.<br>Select Flow<br>C Import existing peripheral<br>Flow Description<br>This tool will create HDL templates that have the EDK<br>compliant port/parameter interface. You will need to implement<br>the body of the peripheral. |
| More Info                                                                                                    | < Back Next > Finish Cancel                                                                                                    |

Figure 6: Create or Import Peripheral Menu

5. In the Repository or Project window shown in Figure 7, select **To an XPS project**. In the Project field, select \$\\xapp967\. In the Peripheral will be placed under: field, select **C:\xapp967\pcores**, then click **Next**.

| Repository or Project<br>Indicate where you want to store the new peripheral.                                                                                 | -            |
|----------------------------------------------------------------------------------------------------|--------------|
| A new peripheral can be stored in an EDK repository, or in an XPS project. When stored in an EDK repository, the peripl<br>accessed by multiple XPS projects. | heral can be |
| O To an EDK user repository (Any directory outside of your EDK installation path)                                                                             |              |
| Repository:                                                                                                    | Browse       |
| To an XPS project                                                                                                    |              |
| Project: C:\xapp967\                                                                                                    | Browse       |
| Peripheral will be placed under:<br>C:\vapp967\pcores                                                                                                    |              |
| More Info KBack Next>                                                                                                    | Cancel       |

Figure 7: IPIF Template Repository Selection

 In the Name and Version window, provide the name of the peripheral. In the Name field, enter opb\_ipif\_template. Make the selections in the revision fields as shown in Figure 8, then click Next.

| ereater empheral mane and remon                                                                                                    |                                                                                                    |
|----------------------------------------------------------------------------------------------------|----------------------------------------------------------------------------------------------------|
| lame and Version<br>Indicate the name and version of your peripheral.                                                                                                    | ×.                                                                                                    |
| nter the name of your peripheral. This name will be used as the                                                                                                    | top HDL design entity.                                                                                                    |
| Name: opb_ipif_template                                                                                                    |                                                                                                    |
| Version: 1.00.a                                                                                                    |                                                                                                    |
| Major revision: Minor revision: Harowaev sortware (                                                                                                    | compatibility revision:                                                                                                    |
|                                                                                                    |                                                                                                    |
| Logical library name: opb_ipif_template_v1_00_a                                                                                                    |                                                                                                    |
| Logical library name: opb_ipit_emplate_v1_00_a<br>All HDL files (either created by you or generated by this tool) us<br>named above. Any other logical libraries referred to in your HDI<br>used, or in EDK repositories indicated in the XPS project settin | ised to implement this peripheral must be compiled into the logical library<br>1L are assumed to be available in the XPS project where this peripheral i<br>195. |

Figure 8: Create Template Name and Version

7. In the Bus Interface window shown in Figure 9, choose **On-chip Peripheral Bus (OPB)** as the bus to which the IP is attached, then click **Next**.

| lus Interface                                                                                                    |                                                     |
|----------------------------------------------------------------------------------------------------|-----------------------------------------------------|
| Indicate the bus interface supported by your peripheral.                                                                                                    | No.                                                 |
| o which bus will this peripheral be attached?                                                                                                    |                                                     |
| On-chip Peripheral Bus (0PB)                                                                                                    |                                                     |
| O Processor Local Bus (PLB)                                                                                                    |                                                     |
| O Fast Simplex Link (FSL)                                                                                                    |                                                     |
|                                                                                                    |                                                     |
| ATTENTION                                                                                                    |                                                     |
|                                                                                                    |                                                     |
| Refer to the following documents to get a better understanding of how use through the IPIF interconnection standards.                                                                                                    | er peripherals connect to the CoreConnect(TM) buses |
| Refer to the following documents to get a better understanding of how use<br>through the IPIF interconnection standards.<br><u>CoreConnect Specification</u>                                                                                                    | r peripherals connect to the CoreConnect(TM) buses  |
| Refer to the following documents to get a better understanding of how use<br>through the IPIF interconnection standards.<br><u>CoreConnect Specification</u><br>OPB IPIF Specification for slave only peripherals                                                                                                    | er peripherals connect to the CoreConnect(TM) buses |
| Refer to the following documents to get a better understanding of how use<br>through the IPIF interconnection standards.<br><u>CoreConnect Specification</u><br>OPB IPIF Specification for slave only peripherals<br><u>OPB IPIF Specification for master/slave peripherals</u>                                                                                                    | er peripherals connect to the CoreConnect(TM) buses |
| Refer to the following documents to get a better understanding of how use<br>through the IPIF interconnection standards.<br><u>CoreConnect Specification</u><br><u>OPB IPIF Specification for slave only peripherals</u><br><u>OPB IPIF Specification for master/slave peripherals</u><br><u>IPIS IPIF Specification for slave only peripherals</u>                                                                                                    | er peripherals connect to the CoreConnect(TM) buses |
| Refer to the following documents to get a better understanding of how use<br>through the IPIF interconnection standards.<br><u>CoreConnect Specification</u><br>OPB IPIF Specification for slave only peripherals<br>OPB IPIF Specification for master/slave peripherals<br>PLB.IPIF Specification for slave only peripherals<br>PLB.IPIF Specification for master/slave peripherals                                                                                                    | er peripherals connect to the CoreConnect(TM) buses |
| Refer to the following documents to get a better understanding of how use<br>through the IPIF interconnection standards.<br><u>CoreConnect Specification</u><br>OPB IPIF Specification for layer only peripherals<br>OPB IPIF Specification for master/slave peripherals<br>PLB IPIF Specification for master/slave peripherals<br>PLB IPIF Specification for master/slave peripherals<br>SLIPIF Specification for master/slave peripherals                                                                                                    | er peripherals connect to the CoreConnect(TM) buses |
| Refer to the following documents to get a better understanding of how use<br>through the IPIF interconnection standards.<br><u>CoreConnect Specification</u><br>OPB IPIF Specification for slave only peripherals<br>OPB IPIF Specification for master/slave peripherals<br>PLB IPIF Specification for master/slave peripherals<br>PLB IPIF Specification for master/slave peripherals<br>ESL IPIF Specification for master/slave peripherals<br>SPL IPIF Specification for master/slave peripherals<br>NOTE: Other bus interfaces are not supported by the wizard in this release | er peripherals connect to the CoreConnect(TM) buses |
| Refer to the following documents to get a better understanding of how use<br>through the IPIF interconnection standards.<br>CoreConnect Specification<br>OPB IPIF Specification for slave only peripherals<br>OPB IPIF Specification for master/slave peripherals<br>PLB IPIF Specification for master/slave peripherals<br>PLB IPIF Specification for master/slave peripherals<br>SLIPIF Specification for master/slave peripherals<br>NOTE: Other bus interfaces are not supported by the wizard in this release                                                                 | er peripherals connect to the CoreConnect(TM) buses |

Figure 9: Bus Interface Selection

8. In the IPIF Services window, select the required services as shown in Figure 10.

| IPIF Services<br>Indicate the IPIF services required by your periph                                                          | ieral                                                                                                    |                                                                                                    |
|----------------------------------------------------------------------------------------------------|----------------------------------------------------------------------------------------------------|----------------------------------------------------------------------------------------------------|
| Your peripheral will be connected to the OPB bus thin<br>decoding, this module also offers other commonly use<br>peripheral. | augh the OPB IP interface (IPIF) module.<br>Id services. Using these services may sign<br>Basic slave service and support<br>Common and typically required by<br>most peripherals for operations like<br>logic control, status report, and etc.<br>(V) SAV reset and MIR)<br>(V) User logic interrupt support<br>User logic SAV register support<br>Master service and support<br>Typically required by complex peripher,<br>data transfers between regions.<br>(V) DMA<br>(o) Simple mode<br>Packet mode Scatter Gather<br>User logic master support | Besides standard functions like address<br>niticantly simplify the implementation of your<br>Advance slave service and support<br>Typically required by peripherals that<br>need data buffering or multiple<br>memory/address spaces access.<br>Bust transaction support<br>IFFO<br>User logic address range support<br>als like Ethernet and PCI for command |
| More Info                                                                                                    | < Ba                                                                                                    | ck Next > Cancel                                                                                                    |

Figure 10: OPB IPIF Services Selection Menu

9. In the FIFO Service window, configure the size of the read and write FIFOs by making the selections shown in Figure 11, then click **Next**.

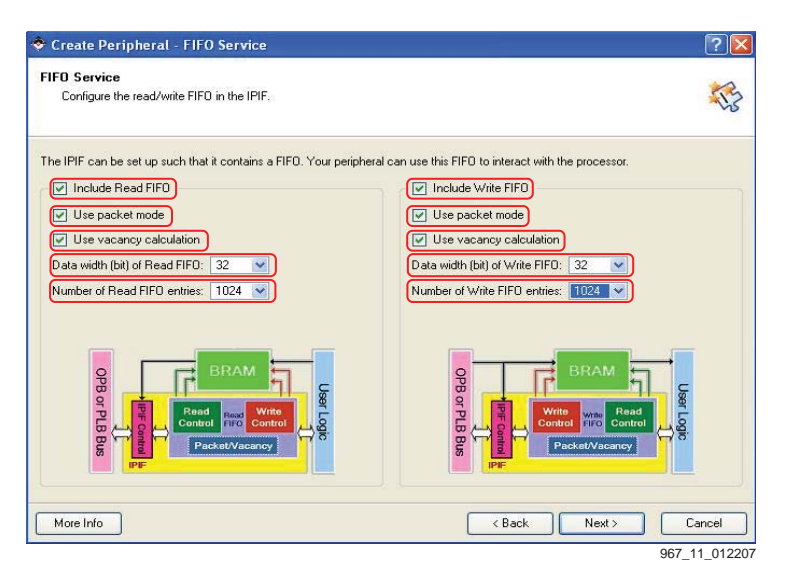

Figure 11: FIFO Services Configuration

10. In the Interrupt Services window, configure the IP interrupt services by making the selections as shown in Figure 12, then click **Next**.

| Create Peripheral - Interrupt                                                                                                    | Service                | ?                    |
|----------------------------------------------------------------------------------------------------|------------------------|----------------------|
| nterrupt Service<br>Configure interrupt handling.                                                                                                    |                        | S.                   |
| he interrupt handling service in the IPIF,<br>the user-logic and by the other services<br>IPIF<br>Device interrupt<br>Device interrupt<br>Device interrupt<br>Source Control<br>and Registers | available in the IPIF. | pt signals generated |
| More Info                                                                                                    | (Back Next>            | Cancel               |

Figure 12: Interrupt Service Configuration

11. In the IP Interconnect (IPIC) window, customize the IPIC by making the selections as shown in Figure 13, then click **Next**. This is the default setup for this IP.

| IP Interconnect (IPIC)                                                                                                    |
|----------------------------------------------------------------------------------------------------|
| Select the interface between the logic to be implemented in your peripheral and the IPIF.                                                                                                    |
| Your peripheral is connected to the bus through a suitable IPIF module. Your peripheral interfaces to the IPIF through a set of signals called the IP interconnect (IPIC) interface. Some of the ports are always present. You can choose to include the others based on the functionality required by your peripheral.<br>Note: all IPIC ports are active high.<br>OPB or PLB bus<br>USER Logic USER Logic USER L |
| More Info < Back Next > Finish Cancel                                                                                                    |

Figure 13: IPIC Setup

12. In the (Optional) Peripheral Simulation Support window shown in Figure 14, make no selections, instead click **Next**.

Note: Do not select the BFM Simulation Platform for ModelSim; it is outside the scope of this document

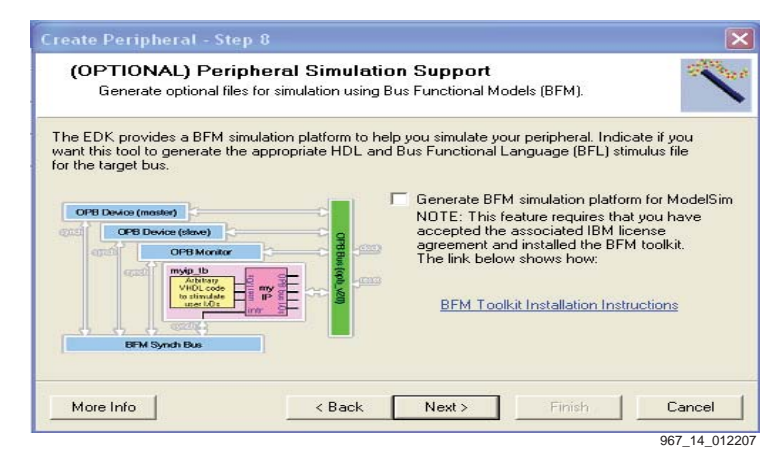

Figure 14: BFM Simulation Support

13. In the (Optional) Peripheral Implementation Support window, make the selections as shown in Figure 15 to control how optional files for hardware and software implementation are generated. Select Generate ISE and XST Project Files to help during the implementation of the Peripheral using the ISE Environment to set up the required synthesis libraries in the ISE Project. Select Generate template driver files to help you implement software interface for help in customizing the IP software interface later in the software application. Click Next.

| Create Peripheral - Step 9                                                                                                    |                                                                                                    |  |
|----------------------------------------------------------------------------------------------------|----------------------------------------------------------------------------------------------------|--|
| (OPTIONAL) Peripheral Implementation Support<br>Generate optional files for hardware/software implementation                                                                                                    |                                                                                                    |  |
| Upon completion, this tool will create synthesizable HDL files that implement the IPIF services<br>you requested. A stub 'user_logic' module will be created. You will need to complete the<br>implementation of this module using standard HDL design flows. The tool will also generate EDK<br>interface files (mpd/pao) for the synthesizable templates, so that you can hook up the generated<br>peripheral to a processor system. |                                                                                                    |  |
| Peripheral (VHDL)                                                                                                    | NOTE: Should the peripheral interface (ports/parameters)<br>or file list change, you will need to regenerate the EDK<br>interface files using the import functionality of this tool.<br>Generate stub 'user_logic' template in Verilog<br>instead of VHDL.<br>Generate ISE and XST project files to help you<br>implement the peripheral using XST flow. |  |
| IPIF (VHDL)                                                                                                    |                                                                                                    |  |
| User Logic                                                                                                    |                                                                                                    |  |
| (VHDL)                                                                                                    | <b>DL)</b> Generate template driver files to help you implement software interface.                                                                                                    |  |
| More Info                                                                                                    | < Back Next > Finish Cancel                                                                                                    |  |

Figure 15: ISE Project Generation for the IP and Drivers Template

14. As seen in the Finish Window, the required OPB IPIF Template is generated under the pcores directory of the XPS Project.

Under the Template IP name folder (xapp967\pcores\opb\_ipif\_template\_v1\_00\_a\), the wizard generates the following directories:

- \dev\ folder where the ISE Project is located for the IP editing.
- \data\ folder which contains the IP HW Platgen API Files (MPD, PAO).
- \hdl\ folder which contains the IP Template HDL files.

#### Under the Template IP name folder,

(xapp967\drivers\opb\_ipif\_template\_v1\_00\_a\), the wizard generates the drivers directory for the IP Template:

- \src\ folder where the drivers Source code files (\*.h, \*.c, makefile) are located.
- \data \ folder where the IP SW libgen API Files (mdd, tcl) are located.

### Customizing the User Logic Side of the Template in ISE

The generated OPB IPIF core template includes a user logic side where the user logic is connected to the IPIF through the IPIC set of selected signals. At this stage, the user logic required functionalities are added to the user logic generated HDL file.

The ISE Project generated for customizing the Template is found under the directory

#### \xapp967\pcores\opb\_ipif\_template\_v1\_00\_a\dev1\projnav\.

The **opb\_ipif\_template.ise** project can be opened using ISE.

### **Customizing User IOs:**

This step describes how to add custom user IOs if needed by custom OPB peripheral. Input and output ports may be added as required.

In the user\_logic.vhd file under the entity declaration, locate the following lines.

-- ADD USER PORTS BELOW THIS LINE ------

--USER ports added here

-- ADD USER PORTS ABOVE THIS LINE ------

The port FIFOs\_Status\_Flag has been added as indicated below:

| FIFOs_Status_Flag | : out std_logic; |
|-------------------|------------------|
|-------------------|------------------|

In the signal declaration, the following signals have been added:

| signal rdfifo_flag | : std_logic; |
|--------------------|--------------|
| signal wrfifo_flag | : std_logic; |

At the end of the architecture declaration, the following has been added:

rdfifo\_flag <=RFIFO2IP\_Full;

wrfifo\_flag <=WFIFO2IP\_Empty;</pre>

FIFOs\_Status\_Flag <= rdfifo\_flag or wrfifo\_flag;

At this stage, a user defined I/O to the user logic has been added. Propagate this addition to the custom OPB IP top level where the user\_logic is instantiated.

Save and check the syntax of the user\_logic.vhd module.

**Open the file** opb\_ipif\_template.vhd.

In the entity port declaration, locate the following:

-- ADD USER PORTS BELOW THIS LINE ------

--USER ports added here

-- ADD USER PORTS ABOVE THIS LINE ------

Add the following port as indicated above:

User\_FIFOs\_Status\_Flag : out std\_logic;

Locate the following:

-----

-- Instantiate the User Logic

-----

In the port map section:

-- MAP USER PORTS BELOW THIS LINE ------

--USER ports mapped here

-- MAP USER PORTS ABOVE THIS LINE ------

Map the user port as follows:

FIFOs\_Status\_Flag => User\_FIFOs\_Status\_Flag,

Save and check the syntax of the opb\_ipif\_template.vhd file.

## Customizing User Logic Interrupts

In the generated template of the user\_logic.vhd, example code which generates user logic interrupts is provided by the wizard. The code snippet infers a counter and generates the interrupts whenever the counter rollover (the counter will roll over ~10 sec @ 100 Mhz).

The functionality of the user interrupts can be modified by editing this process. The process example will be commented out.

The desired functionality in this example is that the user IP generates an interrupt whenever the read FIFO of the IPIF service is full.

- rdfifo\_flag <= RFIFO2IP\_Full;</li>
- interrupt <= rdfifo\_flag;</li>
- IP2Bus\_IntrEvent <= interrupt;

Save and check the syntax of the user\_logic.vhd file.

### **Custom IP Naming and Version:**

For this design, the IP name given to the IP template will be retained. The version numbering will be changed by changing the middle number. The MPD File will be modified automatically by using the IPIF wizard import capability in the next section.

### Importing the Custom IP back into EDK

This section outlines how to import the custom OPB IP peripheral back into the EDK environment, after having generated the OPB IPIF Template opb\_ipif\_template and having customized the user logic side functionalities.

1. From XPS, select Hardware  $\rightarrow$  Create/Import Peripheral ... as shown in Figure 16.

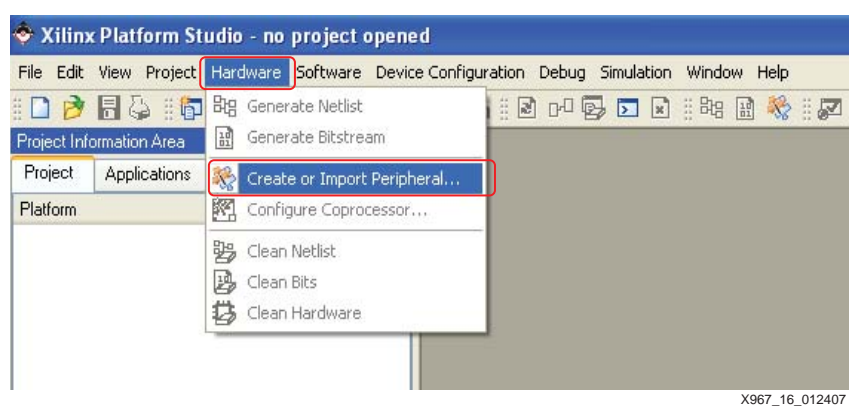

Figure 16: XPS IPIF Wizard Launch

2. In the Welcome Window, click **Next**. In the Peripheral Flow window shown in Figure 17, select **Import to XPS** and **Import existing peripheral**, then click **next**.

| Create and Import Peripheral Wizard - Perip                                                                                    | heral Flow                                                                                                    |
|----------------------------------------------------------------------------------------------------|----------------------------------------------------------------------------------------------------|
| Peripheral Flow<br>Indicate if you want to create a new peripheral or import                                                   | an existing peripheral.                                                                                                    |
| This tool will help you create templates for a new EDK comp<br>EDK repository. The interface files and directory structures re | liant peripheral, or help you import an existing peripheral into an XPS project or<br>equired by EDK will be generated.                    |
|                                                                                                    | Select flow                                                                                                    |
| A CAR                                                                                                    | Create templates for a new peripheral                                                                                                    |
| Create Templates                                                                                                    | Import existing peripheral                                                                                                    |
| L 52                                                                                                    |                                                                                                    |
|                                                                                                    | How description                                                                                                    |
|                                                                                                    | an XPS project or EDK repository. Such peripheral need to<br>have ports and parameters that conform to the conventions<br>required by EDK. |
| Import to XPS                                                                                                    |                                                                                                    |
|                                                                                                    |                                                                                                    |
| H T T T                                                                                                    |                                                                                                    |
| More Into                                                                                                    | < Back Next> Cancel                                                                                                    |

DS967\_17\_120706

Figure 17: Selecting the Import Mode of the IPIF Wizard

3. In the Repository or Project window shown in Figure 18, select **To an XPS project**. In the Project field, select \$\\xapp967\. In the Peripheral will be placed under: field, select **C:\xapp967\pcores**, then click **Next**.

| 💠 Import Peripheral - Repository or Project                                                           | 2                                                               |
|----------------------------------------------------------------------------------------------------|-----------------------------------------------------------------|
| Repository or Project<br>Indicate where you want to store the new peripheral.                         |                                                                 |
| A new peripheral can be stored in an EDK repository, or in an XPS paccessed by multiple XPS projects. | roject. When stored in an EDK repository, the peripheral can be |
| To an EDK user repository (Any directory outside of your EDK                                          | installation path)                                              |
| Bepository:                                                                                           | Browse                                                          |
| To an ≚PS project                                                                                     |                                                                 |
| Project: C:\xapp967\system.xmp                                                                        | Browge                                                          |
|                                                                                                    |                                                                 |
|                                                                                                    |                                                                 |
| Reviewersh will be placed under                                                                       |                                                                 |
| C:\xapp967\pcores                                                                                     |                                                                 |
| More Info                                                                                             | < Back Next> Cancel                                             |
|                                                                                                    | DS967_18_012207                                                 |

Figure 18: XPS IPIF Wizard Import Directory

 In the name and Version window, provide the name of the peripheral. In the Name field, enter opb\_ipif\_template. Make the selections in the revision fields as shown in Figure 19, then click Next.

| 🐓 Import Peripheral - Name and Version                                                                                                    |                                                                                                    | ? 🛛                                                                   |
|----------------------------------------------------------------------------------------------------|----------------------------------------------------------------------------------------------------|-----------------------------------------------------------------------|
| Name and Version<br>Indicate the name of your peripheral and if using the I                                                                                                    | EDK peripheral version naming scheme.                                                                                                    | 15                                                                    |
| Enter name of the top VHDL entity or Verilog module of yr<br>Namg: opb_ipif_template                                                                                                    | our peripheral.                                                                                                    |                                                                       |
| Use version:     1.10.a       Major revision:     Minor revision:       1     1                                                                                                    | Software compatibility revision:                                                                                                    |                                                                       |
| Cogical library name: opb_ipif_template_v1_10_a                                                                                                    |                                                                                                    |                                                                       |
| All the files for this peripheral are compiled into the logic<br>either assumed to be available in the current project or<br>imported along with the peripheral. Since all design files<br>above may cause name space conflicts. | al library named above. If the peripheral refers to other lo<br>in the repositories accessible through the current project<br>are compiled in the same directory, using logical libraries | gical libraries, they are<br>settings, or will be<br>other than given |
| More Info                                                                                                    | < Back Next >                                                                                                    | <u><u>C</u>ancel</u>                                                  |
|                                                                                                    |                                                                                                    | DS967_19_01220                                                        |

Figure 19: Import IP Naming and Version

Note that the version of the IP has changed to reflect a change in the IP functionality from the original template.

5. In the Source Files Types window shown in Figure 20, select HDL Source Files (\***vhd**, \***v**), then click **Next**.

| Import Peripheral - Step 2                                                                                                    |
|----------------------------------------------------------------------------------------------------|
| Source File Types<br>Indicate the types of files that make up your peripheral.                                                                                                    |
| Indicate the types of files that make up your peripheral.          Image: HDL Source Files (*.vhd, *.v)         Image: Netlist Files (*.edn, *.edf, *.ngo, *.ngc)         Image: Documentation Files (*.doc, *.txt *.pdf, *) |
| More Info Cancel                                                                                                    |
| D\$967_20_01220                                                                                                    |

Figure 20: IP Source Files Type Specification

In the HDL Source Files window, make the selections shown in Figure 21 to specify the IP source files that use the pao file of the original OPB IPIF template that was generated by the wizard. Browse to the initial location of this file under: \\ xapp967\pcores\ opb\_ipif\_template\_v1\_00\_a\data\. Click Next.

| and have a second second second second second second second second second second second second second second s                                                                                                    |                                         |        |
|----------------------------------------------------------------------------------------------------|-----------------------------------------|--------|
| DL Source Files<br>Indicate how this tool should locate the HDL files that make up your peri                                                                                                    | pheral.                                 | -      |
| L language used to implement your peripheral: VHDL                                                                                                    |                                         |        |
| Use data (*.mpd) collected during a previous invocation of this tool                                                                                                    |                                         |        |
|                                                                                                    |                                         | Browse |
| This tool will input the HDL meset and the logical ibranes they are con                                                                                                    | iplied into nom the appropriate lines i |        |
|                                                                                                    |                                         | Browse |
| Use existing Peripheral Analysis Order file (".pao)                                                                                                    |                                         | Browse |
| Use existing <u>Peripheral Analysis</u> Order file (".pao) (xapp967\pcores\opb_ipif_template_v1_00_a\data\opb_ipif_template                                                                                                    | 2_v2_1_0.pao                            | Browse |
| <ul> <li>Use existing Peripheral Analysis Order file (".pao)</li> <li>(xapp967\pcores\opb_ipif_template_v1_00_a\data\opb_ipif_template</li> <li>Browse to your HDL source and dependent library files (".vhd, ".vhd, "</li> </ul> | r_v2_1_0.pao                            | Browse |

Figure 21: IP Source Files Specification

In the **Missing Source File - user logic.vhd** window, the search paths used by the wizard will be specified as shown in Figure 22. A path to the OPB Template is required. Select the **Add** button, then type \\xapp967\pcores\ to add the search path to the IP template location. Click **Continue**.

| The wizard failed to locate the source file:<br>opb_ipif_template_v1_00_a user_logic.vhd<br>from the PAO file in the current searchable EDK repositories.<br>Below are the current searchable EDK repositories. You can add extra reference<br>paths and re-parse the PAO file.<br>C:\edk_user_repository\<br>C:\EDK\hw\<br>C:\EDK\hw\<br>C:\EDK\hw\<br>C:\EDK\hw\<br>C:\EDK\hw\<br>C:\EDK\hw\<br>Cilck Ok to re-parse the PAO file or click Continue to skip the missing source I | Missing Source File - use                                              | r_logic.vh     | nd             |               | ?          |
|----------------------------------------------------------------------------------------------------|------------------------------------------------------------------------|----------------|----------------|---------------|------------|
| opb_ipif_template_v1_00_a user_logic.vhd<br>from the PAO file in the current searchable EDK repositories.<br>Below are the current searchable EDK repositories. You can add extra referer<br>paths and re-parse the PAO file.<br>C:\edk_user_repository\<br>C:\EDK\hw\<br>Bemove<br>Cick Ok to re-parse the PAO file or click Continue to skip the missing source I                                                                                                    | The wizard failed to locate the sour                                   | rce file:      |                |               |            |
| from the PAD file in the current searchable EDK repositories.<br>Below are the current searchable EDK repositories. You can add extra referer<br>paths and re-parse the PAD file.<br>C:\edk_user_repository\<br>C:\EDK\hw\<br>Remove<br>Click Ok to re-parse the PAD file or click Continue to skip the missing source I                                                                                                    | opb_ipif_template_v1_00_a_u                                            | iser_logic.vh  | Ь              |               |            |
| Below are the current searchable EDK repositories. You can add extra referer paths and re-parse the PAO file.  C:\edk_user_repository\ C:\EDK\hw\ Remove Click 0k to re-parse the PAO file or click Continue to skip the missing source I                                                                                                    | from the PAO file in the current sea                                   | archable EDK   | ( repositories |               |            |
| C:\edk_user_repository\ C:\EDK\hw\ Remove Click Ok to re-parse the PAO file or click Continue to skip the missing source I                                                                                                    | Below are the current searchable E<br>paths and re-parse the PAO file. | EDK repositor  | ries. You car  | n add extra i | referenci  |
| C:\EDK\hw\<br>Remove                                                                                                    | C:\edk_user_repository\                                                |                |                |               | id         |
| Click Ok to re-parse the PAO file or click Continue to skip the missing source I                                                                                                    | C:\EDK\hw\                                                             |                |                |               |            |
| Click Ok to re-parse the PAO file or click Continue to skip the missing source I                                                                                                    |                                                                        |                |                | Ren           | nove       |
| Click Ok to re-parse the PAO file or click Continue to skip the missing source I                                                                                                    |                                                                        |                |                |               |            |
| Click Ok to re-parse the PAO file or click Continue to skip the missing source I                                                                                                    |                                                                        |                |                |               |            |
|                                                                                                    | Click Ok to re-parse the PAO file or                                   | r click Contin | ue to skip th  | e missina so  | ource file |
| lik Continue Cancel                                                                                                    |                                                                        | ontinue        |                | ancel         |            |
|                                                                                                    |                                                                        | Unande         |                | ancer         |            |

Figure 22: Adding a Search Path to the IPIF Wizard

In the HDL Analysis Information window shown in Figure 23, the system indicates that the wizard was not able to locate the user\_logic.vhd and the opb\_ipif\_template.vhd source files.

| Use the burn<br>analyz Xilir | nx Platform Studio                                                                                                    | braries a    | nd set the HDL |
|------------------------------|----------------------------------------------------------------------------------------------------|--------------|----------------|
| vhdl                         | The tool is unable to intuite the top design file.                                                                                                    | core         | Add Files      |
| vhdl 4                       | Click OK to take the last file in the analysis order<br>as the top design file, or click Cancel to modify<br>the list.                                 | core<br>core | Add Library    |
| vhdl<br>vhdl<br>vhdl         | OK Cancel                                                                                                    | core<br>core | Remove         |
| vhdl                         |                                                                                                    | core         | Move Up        |
| vhdl prod                    | common_v2_o0_a C/EDK/hw/XilinxProcessorIPLib/r<br>c_common_v2_00_a C/EDK/hw/XilinxProcessorIPLib/r<br>c_common_v2_00_a C/EDK/hw/XilinxProcessorIPLib/r |              | Move Down      |
| <                            |                                                                                                    | >            | Modify         |

Figure 23: Adding Source Files Manually to the IP

6. Add the vhd files manually. Select the Add Files ... button, then in the Select ... HDL source files window shown in Figure 24, specify the location of the source files.

| Select one or n         | nore HDL so                     | urce files                       | ? 🔀           |
|-------------------------|---------------------------------|----------------------------------|---------------|
| Look in:                | 📄 vhdl                          | · + € 🕈 📰 •                      |               |
| My Recent<br>Documents  | โร่มีopb_ipif_<br>โร่มีuser_log | template.vhd<br>c.vhd            |               |
| Desktop<br>My Documents |                                 |                                  |               |
| My Computer             |                                 |                                  |               |
| My Network              | File name:                      |                                  | Open          |
| Maces                   | Files of type:                  | VHDL Source Files (*.vhd *,vhdl) | Cancel        |
|                         |                                 | DS                               | 967 24 012407 |

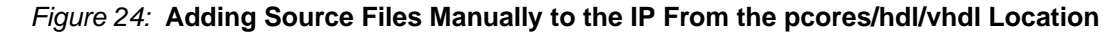

7. After the files have been added, a parsing error of the source code is displayed:

During the custom IP import process, the version of the custom IP has been changed from v.1.00.a to v.1.10.a; these are appended to the custom IP name to form a logical library which is referenced in the IP HDL Files. Open **opb\_ipif\_template.vhd**, and change:

From:

```
library opb_ipif_template_v1_00_a,
use opb_ipif_template_v1_00_a.all;
```

To:

```
library opb_ipif_template_v1_10_a;
use opb_ipif_template_v1_10_a.all;
```

Change

From:

USER\_LOGIC\_I : entity opb\_ipif\_template\_v1\_00\_a.user\_logic

To:

USER\_LOGIC\_I : entity opb\_ipif\_template\_v1\_10\_a.user\_logic

8. In the Bus Interface window, make the selections as shown in Figure 25. Because this is an OPB slave core with a DMA master IP, specify the bus interfaces to be OPB Master and Slave (MSOPB).

| Identify the bus interfaces supported by your peripher                                                               | al                                                                                                   |
|----------------------------------------------------------------------------------------------------|----------------------------------------------------------------------------------------------------|
| is interface is a group of related interface ports disting<br>face(s) supported by your peripheral or indicate there | uished by a bus standard (OPB, PLB, DCR, LMB or FSL). Select the bus<br>is no bus interface applies. |
| Select bus interface(s) On-chip Peripheral Bus interface ODB Master and Slave (MSOPB) Master Interface is optional   | Device Control Register bus interface<br>DCR Slave (SDCB)                                            |
| OPB Slave (SOPB)                                                                                                    | Local Memory Bus interface     LMB Slave (SLMB)                                                      |
| Processor Local Bus interface PLB Master and Slave (MSPLB) Master interface is optional                              | Fast Symplex Link bus interface                                                                      |
| PLB Slave (SPLB)                                                                                                    | FSL Slave (SFSL)                                                                                     |
|                                                                                                    |                                                                                                    |

Figure 25: Selecting the OPB as a Bus Interface

In the next window, a confirmation of which bus interface is used and its characteristics appears. Ignore the warning that the M\_DBus is not used by this IP. Click **Next**.

9. Define the slave attachment parameters for the IP. In the **SOPB : Parameters** window, make the selections as shown in Figure 26.

| 🍇 Import Peripheral - SOPB : Parameter                                                                                                    | ? 🗵                                                                                                    |
|----------------------------------------------------------------------------------------------------|----------------------------------------------------------------------------------------------------|
| SOPB : Parameter<br>Define the SOPB bus interface parameter(s) for this perip                                                                                                    | heral.                                                                                                    |
| The SOPB bus interface is defined by a predefined set of por<br>naming conventions, this tool has automatically done the sele<br>register Space<br>Parameter determine base address:<br>Parameter determine high address: | ts and parameters. If your peripheral follows the standard<br>ictions for you. Otherwise check off the values. |
| Memory Space Base Address Parameter   High A                                                                                                    | Address Parameter   Cacheable   Add                                                                            |
| More Info                                                                                                    | < Back Next > Cancel                                                                                           |

Figure 26: Defining the SOPB Parameters

10. In the Identify Interrupt Signals window, make the selections shown in Figure 27.

Select IP2INTC\_Irpt in the Select and configure interrupt(s) window. Under Interrupt sensitivity of port: IP2INTC\_Irpt, select High level sensitive.

| entify Interrupt Signals                                                                                                    |                                                                                                    |
|----------------------------------------------------------------------------------------------------|----------------------------------------------------------------------------------------------------|
| Identify the interrupt signals on your peripheral.                                                                                                    | -                                                                                                    |
| cate the attributes of the interrupt signals by checking the int<br>t. EDK uses this information to automatically connect the inter-<br>elect and configure interrupt(s)<br>User FIFOs Status Flag<br>IP2INTC_Ipt | terrupt port name on the left and then clicking on the radio buttons to th<br>errupt ports of your peripheral.<br>Interrupt sensitivity of port. IP2INTC_Irpt<br>Ealling edge sensitive Low level sensitive<br>Bising edge sensitive High level sensitive |
|                                                                                                    |                                                                                                    |

Figure 27: Defining the IP Interrupt Signal and its Sensitivity

11. In the Parameter Attributes window, make the selections shown in Figure 28 to set the default values for the user parameters and for the IPIF parameters.

Double click on Default Value, then select virtex4, then click Next.

| arameter Attributes<br>Identify the parameters that require                                                          | special handling.                                                   |                                            |                   |
|----------------------------------------------------------------------------------------------------|---------------------------------------------------------------------|--------------------------------------------|-------------------|
| lect the parameter on the left and fill<br>ripheral into the system it is instantiate<br>List User Parameters only - | in the attribute values to the right. Thes<br>ed in.<br>Attributes: | e attributes help the various tools in EDK | to integrate this |
| USER_ID_CODE                                                                                                    | Parameter Name                                                      | C_FAMILY)                                  |                   |
| FAMILY                                                                                                    | Data Type                                                           | string                                     |                   |
|                                                                                                    | Default Value                                                       | virtex4                                    |                   |
|                                                                                                    |                                                                     |                                            |                   |
|                                                                                                    | Display <u>a</u> dvanced attribut                                   | es                                         |                   |

Figure 28: Defining Default Values for the User/IPIF Parameters

12. In the Port Attributes window, make the selections shown in Figure 29 to identify the ports that require special handling. Set the attributes to the user ports and user interrupts ports, if any. Because in this custom IP only the interrupt pin comes out from the user logic side, accept the default values.

After the selections have been made, click Next, then click Finish.

| Import Peripheral - Port At<br>ort Attributes | tributes                                  | 4                                        |      |
|-----------------------------------------------|-------------------------------------------|------------------------------------------|------|
| identity the ports that require spe           | cial handling.                            |                                          |      |
| Colocit the part on the left and fill in th   | o strukuto usluos to the right. These str | ibutos bolo the usrigue tools in EDK t   | ~    |
| tegrate this peripheral into the syste        | m it is instantiated in.                  | ibutes help the validus tools in EDIX to |      |
| - List Interrupt Ports only -                 | Attributes:                               |                                          |      |
| Jser_FIFOs_Status_Flag                        | Port Name                                 | User_FIFOs_Status_Flag                   |      |
|                                               | Direction Mode                            | Output                                   |      |
|                                               | Default Connection                        | DUS .                                    |      |
|                                               | Vector Dimension                          |                                          |      |
|                                               |                                           |                                          |      |
|                                               |                                           |                                          |      |
|                                               |                                           |                                          |      |
|                                               |                                           |                                          |      |
|                                               |                                           |                                          |      |
|                                               | Display advanced attribu                  | ites                                     |      |
|                                               |                                           |                                          |      |
|                                               |                                           |                                          |      |
| More Info                                     | < B.                                      | ack Next > Ca                            | ncel |
|                                               |                                           |                                          |      |

Figure 29: Defining the Advanced Attributes of the User Ports

The importing of the OPB custom IP back into the EDK environment is now completed.

The new custom IP name is opb\_ipif\_template, and the version is v.1.10.a.

Check the pcores directory to confirm that a new directory,

```
\ \ vapp967\ pcores\ pif_template_v1_10_a\, has been created by the Wizard for this new IP.
```

### Configuring the New Custom OPB IP in an XPS Project

In XPS, the MHS file contains the parameters, the bus connections, and the port connections for the cores in the system. This file can be appended using the Add/Edit Core User Interface.

The configuration of the new IP will begin from the last block in the Design Flow for an OPB IPIF-based Custom IP diagram shown in Figure 1. After adding the newly-created IP core, the core will be configured, and then the system hardware will be implemented.

- 1. Open XPS, then open the project located under  $\xapp967\xystem.xmp$ .
- 2. In XPS, in the Project Information Area (left side of XPS GUI), select the IP Catalog tab.
- 3. Select **opb\_ipif\_template Version 1.10.a**, then drag and drop it into the system assembly view (right side of XPS GUI).

The custom IP has been added to the system IP components. The IP must now be connected to the bus.

- 4. To do so, make the selections as shown in Figure 30.
  - a. Select Bus Interface under Filters
  - b. Select opb\_ipif\_template\_0 in the system assembly
  - c. Click on the green intersection with the OPB as shown in Figure 30 to connect the opb\_ipif\_template\_0 OPB master and slave interfaces to the system OPB.

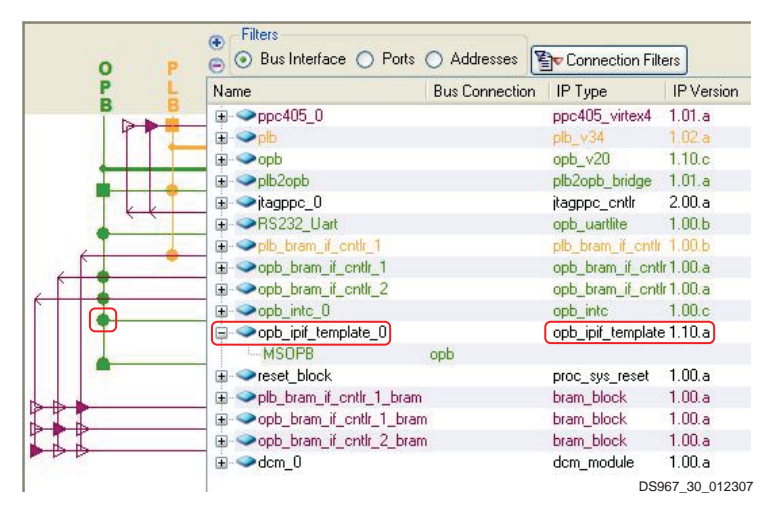

Figure 30: Connecting the Custom IP to the OPB Bus

5. In the system assembly view, Figure 30, double click on **opb\_ipif\_template\_0** to open the opb\_ipif\_template\_v1\_10\_a window in which address configurations can be assigned.

- 6. In the opb\_ipif\_template\_v1\_10\_a window shown in Figure 31, assign a valid C\_BASEADDR to the opb\_ipif\_template\_0, for example: the value 0x60000000.
- 7. Assign a valid C\_HIGHADDR to the opb\_ipif\_template\_0, for example: the Value  $0 \times 6000$  FFFF.

*Note:* The opb\_ipif\_template IP requires 0x10000 of the OPB memory space.

| <b>2</b> II  | HDL Toggle Names Datasheet Restor |
|--------------|-----------------------------------|
| C_BASEADDR   | 0x6000000                         |
| C_HIGHADDR   | 0x6000ffff                        |
| C_OPB_AWIDTH | Auto Computed                     |
|              |                                   |
|              |                                   |

Figure 31: Specifying the Address Range for the Custom IP

In the system assembly view shown in Figure 30, select **Ports** under Filters, then connect the custom IP interrupt signal to the OPB interrupt controller. Connect the User\_FIFOs\_Status\_Flag port to the Global output port. This signal will be connected to an LED on the ML403 board.

The custom IP has been added into the XPS Project, and the core parameters have been configured. The system can now be implemented by XPS.

In XPS, click on Hardware and then on Generate bitstream to generate the system hardware.

During the OPB IPIF template generation process, the IPIF wizard generated a <drivers> folder in the project directory area for the template IP. These drivers will make the IP registers interface visible to the software application running on the embedded system.

In addition, during the generation process, some template hardware properties in the user logic side were modified. No changes were made in the software interface side. Therefore, the software drivers remain usable with the new custom IP without any modification.

To add some high-level functionality that the custom IP can perform, new functions based on the software interface to the drivers source code can be added.

The drivers are in the \\xapp967\drivers\ folder.

#### **Custom IP Registers Software Interface:**

These definitions are provided in the header file <code>opb\_ipif\_template.h</code> which is located under \\xapp967\drivers\opb\_ipif\_template\_v1\_00\_a\src\.

In this header file all the memory mapping of the registers is provided per IPIF service. Note the following offsets:

IPIF Reset/Mir Space Register Offsets

- **IPIF Interrupt Controller Space Offsets**
- IPIF DMA & Scatter Gather Space Offsets
- IPIF Read Packet FIFO Register/Data Space Offsets

### Customizing the OPB IPIF SW Interface and Drivers

IPIF Write Packet FIFO Register/Data Space Offsets

For each offset, the relative registers mapping is defined, thereby making the custom OPB IPIF services visible to the software application.

Also given are all the mask definitions required to set up the corresponding IPIF service and to understand the data field values of these registers. Note the following mask definitions:

**IPIF Reset/Mir Masks** 

IPIF Interrupt Controller Masks

**IPIF DMA & Scatter Gather Masks** 

IPIF Read Packet FIFO Masks

IPIF Write Packet FIFO Masks

The function prototypes and the definitions are provided in this header file. These functions allow the handling of the OPB IPIF custom IP services from the software application.

### **Drivers Functions Description**

#### **General Drivers functions**

Write a value to the OPB\_IPIF\_TEMPLATE register:

void OPB\_IPIF\_TEMPLATE\_mWriteReg(Xuint32 BaseAddress, unsigned RegOffset, Xuint32 Data).

Read a value from an OPB\_IPIF\_TEMPLATE register:

Xuint32 OPB\_IPIF\_TEMPLATE\_mReadReg(Xuint32 BaseAddress, unsigned RegOffset).

A self-test function of the driver/device:

XStatus OPB\_IPIF\_TEMPLATE\_SelfTest(void \* baseaddr\_p).

**Note:** This may be a destructive test if resets of the device are performed. baseaddr\_p is the base address of the OPB\_IPIF\_TEMPLATE instance.

#### Functions for the RESET/MIR Services:

Reset the OPB\_IPIF\_TEMPLATE via software:

void OPB\_IPIF\_TEMPLATE\_mReset(Xuint32 BaseAddress).

Read module identification information from OPB\_IPIF\_TEMPLATE device:

Xuint32 OPB\_IPIF\_TEMPLATE\_mReadMIR(Xuint32 BaseAddress).

#### Functions for the DMA Services:

Reset DMA channel 0 (Write or Transmit side) of OPB\_IPIF\_TEMPLATE to initial state:

void OPB\_IPIF\_TEMPLATE\_mResetDMA0(Xuint32 BaseAddress).

Reset DMA channel 1 (Read or Receive side) of OPB\_IPIF\_TEMPLATE to initial state:

void OPB\_IPIF\_TEMPLATE\_mResetDMA1(Xuint32 BaseAddress).

Set/Get DMA control register of OPB\_IPIF\_TEMPLATE DMA channel:

void OPB\_IPIF\_TEMPLATE\_mSetDMA0Control(Xuint32 BaseAddress, Xuint32 Mask).

void OPB\_IPIF\_TEMPLATE\_mSetDMA1Control(Xuint32 BaseAddress, Xuint32 Mask).

Xuint32 OPB\_IPIF\_TEMPLATE\_mGetDMA0Control(Xuint32 BaseAddress).

Xuint32 OPB\_IPIF\_TEMPLATE\_mGetDMA1Control(Xuint32 BaseAddress).

Get DMA status register of OPB\_IPIF\_TEMPLATE DMA channel:

Xuint32 OPB\_IPIF\_TEMPLATE\_mGetDMA0Status(Xuint32 BaseAddress).

Xuint32 OPB\_IPIF\_TEMPLATE\_mGetDMA1Status(Xuint32 BaseAddress).

bool OPB\_IPIF\_TEMPLATE\_mDMA0Error(Xuint32 BaseAddress).

bool OPB\_IPIF\_TEMPLATE\_mDMA1Error(Xuint32 BaseAddress).

bool OPB\_IPIF\_TEMPLATE\_mDMA0Done(Xuint32 BaseAddress).

bool OPB\_IPIF\_TEMPLATE\_mDMA1Done(Xuint32 BaseAddress).

DMA channel 0 transfer between source address and destination address:

void OPB\_IPIF\_TEMPLATE\_DMA0Transfer(Xuint32 BaseAddress, Xuint32 SrcAddress, Xuint32 DstAddress, Xuint32 ByteCount).

*Note:* The destination address must be local to the OPB\_IPIF\_TEMPLATE device.

DMA channel 1 transfer between source address and destination address:

void OPB\_IPIF\_TEMPLATE\_DMA1Transfer(Xuint32 BaseAddress, Xuint32 SrcAddress, Xuint32 DstAddress, Xuint32 ByteCount).

*Note:* The source address must be local to the OPB\_IPIF\_TEMPLATE device.

#### Functions for the Read Packet FIFO Service:

Reset read packet FIFO of OPB\_IPIF\_TEMPLATE to its initial state:

void OPB\_IPIF\_TEMPLATE\_mResetReadFIFO(Xuint32 BaseAddress).

Check status of OPB\_IPIF\_TEMPLATE read packet FIFO module:

bool OPB\_IPIF\_TEMPLATE\_mReadFIFOEmpty(Xuint32 BaseAddress).

Xuint32 OPB\_IPIF\_TEMPLATE\_mReadFIFOOccupancy(Xuint32 BaseAddress).

Read data from OPB\_IPIF\_TEMPLATE read packet FIFO module:

Xuint32 OPB\_IPIF\_TEMPLATE\_mReadFromFIFO(Xuint32 BaseAddress).

#### Functions for the Write Packet FIFO Service:

Reset write packet FIFO of OPB\_IPIF\_TEMPLATE to its initial state:

void OPB\_IPIF\_TEMPLATE\_mResetWriteFIFO(Xuint32 BaseAddress).

Check status of OPB\_IPIF\_TEMPLATE write packet FIFO module:

bool OPB\_IPIF\_TEMPLATE\_mWriteFIFOFull(Xuint32 BaseAddress).

Xuint32 OPB\_IPIF\_TEMPLATE\_mWriteFIFOVacancy(Xuint32 BaseAddress).

Write data to OPB\_IPIF\_TEMPLATE write packet FIFO module:

void OPB\_IPIF\_TEMPLATE\_mWriteToFIFO(Xuint32 BaseAddress, Xuint32 Data).

#### Functions for the Interrupt Service:

Enable all possible interrupts from OPB\_IPIF\_TEMPLATE device:

void OPB\_IPIF\_TEMPLATE\_EnableInterrupt(void \* baseaddr\_p).

Note: baseaddr\_p: is the base address of the OPB\_IPIF\_TEMPLATE instance to be worked on

A default Example interrupt controller handler:

void OPB\_IPIF\_TEMPLATE\_Intr\_DefaultHandler(void \* baseaddr\_p). **Note:** baseaddr\_p: is the base address of the OPB\_IPIF\_TEMPLATE instance to be worked on

#### Customizing the opb\_ipif\_template drivers:

To add custom functions to the opb\_ipif\_template drivers, define the required functions prototype, add them to the header file <code>opb\_ipif\_template.h</code>, then provide their source

code, either as inline macro functions in the same header file or write the body functions in the <code>opb\_ipif\_template.c</code> source file.

The OPB\_IPIF\_TEMPLATE\_Write1KB functionI resets the custom IP, writes 1024 Bytes to the write FIFO using channel 0 DMA, that is then written and added to the drivers. Its prototype is:

XStatus OPB\_IPIF\_TEMPLATE\_Write1KB(Xuint32 SrcAddress, Xuint32 BaseAddress);

The body of this function is added to the source file <code>opb\_ipif\_template.c</code>.

XStatus OPB\_IPIF\_TEMPLATE\_Write1KB(Xuint32 SrcAddress, Xuint32 BaseAddress)
{
Xuint32 pfifo\_status = 0;

Xuint32 IPIF\_Temp\_B\_Addr;

Xuint32 pfifo\_vacancy;

Xuint32 dma\_ctrl\_mask;

Xuint32 dma\_status;

IPIF\_Temp\_B\_Addr = BaseAddress; // Reset the OPB IPIF Template IP: OPB\_IPIF\_TEMPLATE\_mReset(IPIF\_Temp\_B\_Addr);

```
// Check status of OPB_IPIF_TEMPLATE write packet FIFO module:
pfifo_status = OPB_IPIF_TEMPLATE_mWriteFIFOFull(IPIF_Temp_B_Addr);
if (pfifo_status == 1 )
{
  return WRFIFO_FULL_MASK;
}
```

// Check that the Vacancy (in Words) of the Write FIFO can hold the 1KB of Data: pfifo\_vacancy = OPB\_IPIF\_TEMPLATE\_mWriteFIFOVacancy(IPIF\_Temp\_B\_Addr);

```
if (pfifo_vacancy < 1024/4 )
{
return WRFIFO_FULL_MASK;
}</pre>
```

// Reset the Channel 0 DMA: OPB\_IPIF\_TEMPLATE\_mResetDMA0(IPIF\_Temp\_B\_Addr);

// Setup the Channel 0 DMA Control Register:

// - The Source Address is a Memory Buffer, therefore the Source Address should be incremented.

// - The Destination Address is Local since it is the Write FIFO.

dma\_ctrl\_mask = DMA\_SINC\_MASK | DMA\_DLOCAL\_MASK;

OPB\_IPIF\_TEMPLATE\_mSetDMA0Control(IPIF\_Temp\_B\_Addr, dma\_ctrl\_mask);

// Set the Source Address and Start the DMA Transfer.
// The destination address is local to the OPB\_IPIF\_TEMPLATE device:
// In this case it is the Write Packet FIFO:
OPB\_IPIF\_TEMPLATE\_DMA0Transfer(IPIF\_Temp\_B\_Addr, SrcAddress, 0, 1024);

```
// Check if the DMA Transfer has finished:
dma_status = OPB_IPIF_TEMPLATE_mDMA0Done(IPIF_Temp_B_Addr);
while(dma_status != 1 );
```

```
// Check if the DMA Transfer was achieved with No Errors:
dma_status = OPB_IPIF_TEMPLATE_mDMA0Error(IPIF_Temp_B_Addr);
```

```
if ( dma_status == 1)
{
  return DMA_DBE_MASK;
}
```

return XST\_SUCCESS;

#### Assigning the Drivers to the Opb IPIF Template in XPS

In XPS, in the Software Platform Setting window, assign the drivers to the opb ipif template IP, such as for an EDK IP.

In XPS, use the Software Menu. Click on Software Platform Setting.

In the Software Platfom Settings window, select **Drivers**, then in the Drivers Configuration section, select **opb\_ipif\_template** under the Driver heading as shown in Figure 32.

| cessor Informati<br>cessor Instance                                    | on<br>[ppc405_0 ~~]  |                       |                     |                 |   |         |  |  |
|------------------------------------------------------------------------|----------------------|-----------------------|---------------------|-----------------|---|---------|--|--|
| Software Platform<br>OS and Libraries<br>Drivers<br>Interrupt Handlers | Drivers Configuratio | Drivers Configuration |                     |                 |   |         |  |  |
|                                                                        | Perpheral            | HW version            | Instance            | Driver          |   | Version |  |  |
|                                                                        | #agppc_onth          | 2.00.a                | #agopc_0            | generic         | ¥ | 1.00.a  |  |  |
|                                                                        | plb_v34              | 1.02.a                | plb                 | pibarb          | ~ | 1.01.a  |  |  |
|                                                                        | opb_v20              | 1.10.c                | opb                 | opbarb          | ~ | 1.02.a  |  |  |
|                                                                        | ptb2opb_bridge       | 1.01.a                | plb2opb             | pib2opb         | ~ | 1.00.a  |  |  |
|                                                                        | opb_uartite          | 1.00.b                | RS232_Uat           | uartike         | 4 | 1.01.a  |  |  |
|                                                                        | plb_bram_if_crift    | 1.00.b                | plb_bram_if_cntk_1  | bram            | ~ | 1.00.a  |  |  |
|                                                                        | opb_bram_il_critk    | 1.00.a                | opb_bram_it_crifk_1 | bram            | ~ | 1.00.a  |  |  |
|                                                                        | opb_bram_il_crift    | 1.00.a                | opb_bram_il_crift_2 | beam            | 4 | 1.00.a  |  |  |
|                                                                        | opb_intc             | 1.00.c                | opb_intc_0          | inte            | ~ | 1.00.c  |  |  |
|                                                                        | opb_pit_template     | 1.10 a                | oph_pit_template_0  | opb_gd_template |   | 1.00.a  |  |  |
|                                                                        |                      |                       |                     |                 |   |         |  |  |
|                                                                        |                      |                       |                     |                 |   |         |  |  |

Figure 32: Assigning Drivers to the opb\_ipif\_template IP

Once LibGen is run from XPS, the drivers will be precompiled into the libxil.a Library, the header file is copied to the <include> folder, and the source files will be copied into the <libsrc> folder.

These LibGen generated folders are located in the XPS project area under the Processor Instance Name folder.

Because the custom IP has interrupt capability, an interrupt handler can be assigned if this IP is used with interrupt in the system. Using the Software Platform Setting GUI, assign the interrupt service routine for the opb\_ipif\_template IP by selecting **Interrupt Handlers**, then typing the function name, **My\_ip\_Interrupt\_Handler** in the Handler Interrupt column as show in Figure 33. Click **OK**.

| 🗢 Software Platfo                           | rm Settings                                             |                        |                                 |                |                       |
|---------------------------------------------|---------------------------------------------------------|------------------------|---------------------------------|----------------|-----------------------|
| Processor Information<br>Processor Instance | n<br>[pp:405_0 ] ~                                      |                        |                                 |                |                       |
| Software Platform                           | Interrupt Handlers Configuration:                       |                        |                                 |                |                       |
| OS and Libraries                            | Port Name                                               | Interrupt Handler      | Default Handler                 | Type           | Description           |
| Drivers                                     | inte : opb_inte_0                                       |                        |                                 |                | 1910///00/2010        |
| Interrupt Handlers                          | - Irq                                                   | My_ip_Interrupt_Handle | Anto_DeviceInterruptHandler     | string         | Interrupt handler for |
|                                             | iii opb_ipit_template : opb_ipit_templi<br>IP2INTC_irpt | ate_0                  | OPB_IPIF_TEMPLATE_Intr_Defaulth | landler string | Interrupt handler for |
|                                             | ¢                                                       |                        | 1                               |                |                       |
|                                             |                                                         |                        |                                 |                | K Cancel              |
|                                             |                                                         |                        |                                 | 100            | 1. (b)                |

Figure 33: Assigning Interrupt Handler to the opb\_ipif Template IP

### Writing a SW Application using the New Custom IP

After the software interface has been established, the next step is to write the software for the hardware platform that was just constructed.

The data flow illustrated in Figure 34 is implemented in the application software.

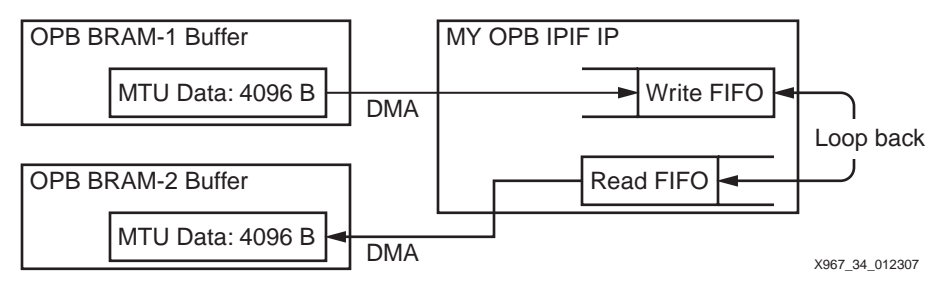

Figure 34: Data Flow Diagram

In the Reference Design associated with this Application Note, a SW Project is given in which the Processor creates a Data Structure in the BRAM Buffer 1, and sets the opb ipif template IP DMA Channel 0 engine to transfer the Data Buffer to its Transmit FIFO.

The Data is then looped back inside the custom logic of the IP to the Receive FIFO; once the Receive FIFO is full, an Interrupt Signal is sent to the Processor to decide what to do with the Data Packet Received by the Custom OPB IP.

This kind of approach is useful for Data Encryption if the user logic is encrypting the Data before looping it back to the Read FIFO of the Custom IP.

### **Building the SW Application in XPS:**

The first step in building the required software application to run on the new hardware platform is to understand the mechanism already implemented on the given design. The software application is represented by the flow chart in Figure 35.

In this application the processor starts by initializing the BRAM Buffer 1 with known data values, it sets the opb ipif template DMA Channel 0 engine to transfer the data buffer from BRAM 1 to its transmit FIFO. Once the DMA operation is done, the processor checks if the DMA operation was successful or not, then waits for an interrupt from the opb ipif template IP.

Once the receive FIFO is full, i.e. the data packet is ready for the processor consumption, the interrupt service handler is called, which triggers another DMA transfer from the receive FIFO using DMA Channel 1. Once the transfer to the memory buffer 2 is finished, the processor proceeds to checking if the content of BRAM 2 buffer is as expected (same as BRAM 1 buffer); a status message is then displayed to the UART which is used as a user interface in this application.

In this transfer process using the transmit and receive DMA engines, the processor needs to initialize the DMA registers accordingly using the set of drivers associated with the custom IP in this design.

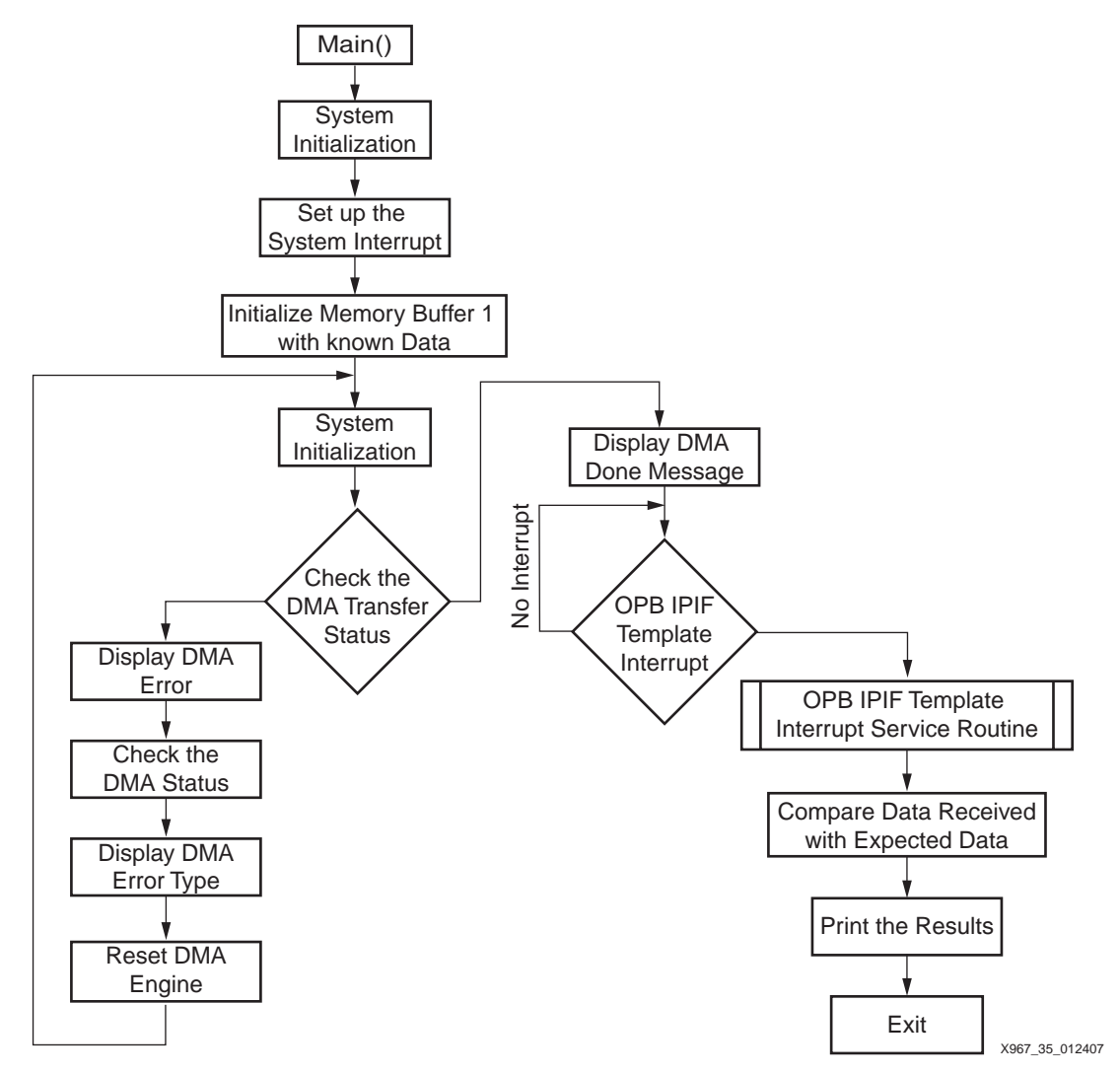

Figure 35: DMA Operation with the OPB IPIF Template

### Implementing and Verifying the Design

Now the Design is ready to be implemented in order to download it to the Board and verify the System functionality over the UART Terminal.

- 1. Connect the Board to the PC using a Serial Cable and the JTAG Cable and Power up the Board.
- 2. Start a Hyper-terminal session with the following settings:
  - com1 Bits per second: 9600 Data bits: 8 Parity: None Stop bits: 1

Flow control: None

- 3. Implement the Design in XPS and download it to the Board.
- 4. The HyperTerminal Window displays as shown in Figure 36.

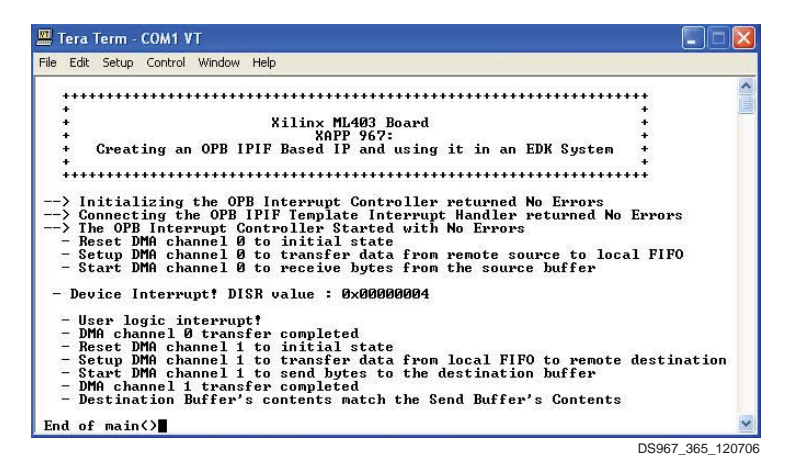

Figure 36: HyperTerminal Display

References DS414 OPB IPIF Architecture - http://www.xilinx.com/bvdocs/ipcenter/data\_sheet/opb\_ipif.pdf

Revision History

The following table shows the revision history for this document.

| Date    | Version | Revision                            |
|---------|---------|-------------------------------------|
| 2/5/07  | 1.0     | Initial Xilinx release.             |
| 2/26/07 | 1.1     | Changed title; Added reference link |